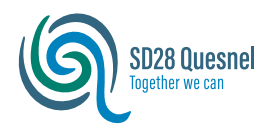

# My Education Course Selection Guide

### Step 1: Logging into My Education

Log into the My Education BC Student Portal found here:

https://www.myeducation.gov.bc.ca/aspen

#### At SD28:

- Your Login ID is your student number.
- Your temp password was emailed to your school district email

or

If you have already setup your account you will have selected your own personal password. \*If you require a password reset you can make that request at school office\*

### Accessing the Course Request System

- 1- Start by clicking on the Top Tab titled "My Info"
- 2- Next, click on the Side Tab titled "Requests"

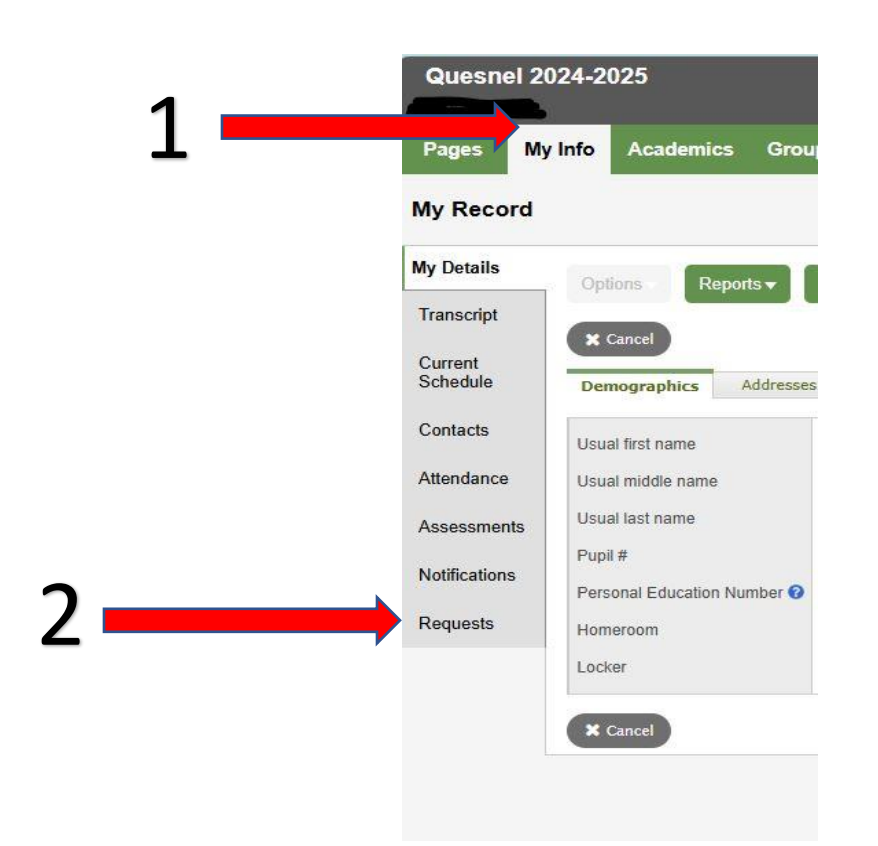

| MyEducat          | ion BC Prod          |
|-------------------|----------------------|
| MyEducation BC L  | ogin ID              |
| Student#          |                      |
|                   | Request an account   |
| MyEducation BC P  | assword              |
| Login Information | I forgot my password |
| +) Log On         |                      |
| Login using BC S  | Services Card below  |
| Enterprise        |                      |
|                   |                      |

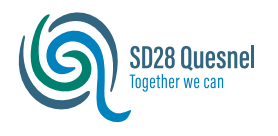

# My Education Course Selection Guide

### **Making Course Selections**

Once you are in the course selection area it is easy to select your courses, but *very important* to make sure you select the correct courses you need for your chosen educational path.

School counselors will provide guidance on what courses you need for graduation. You also want to consider what courses may be valuable and/or required for your path after graduation (Post-Secondary School, Trades Programs, Employment, etc).

To assist students in their course choices Correlieu has its Course Selection Guide available on the school website here:

### https://css.sd28.bc.ca/course-selection

Once you have determined the courses you want to take. You are ready to enter your course choices.

#### To select a course:

3- Look at the Subject Area your Course falls under and then click on the select button

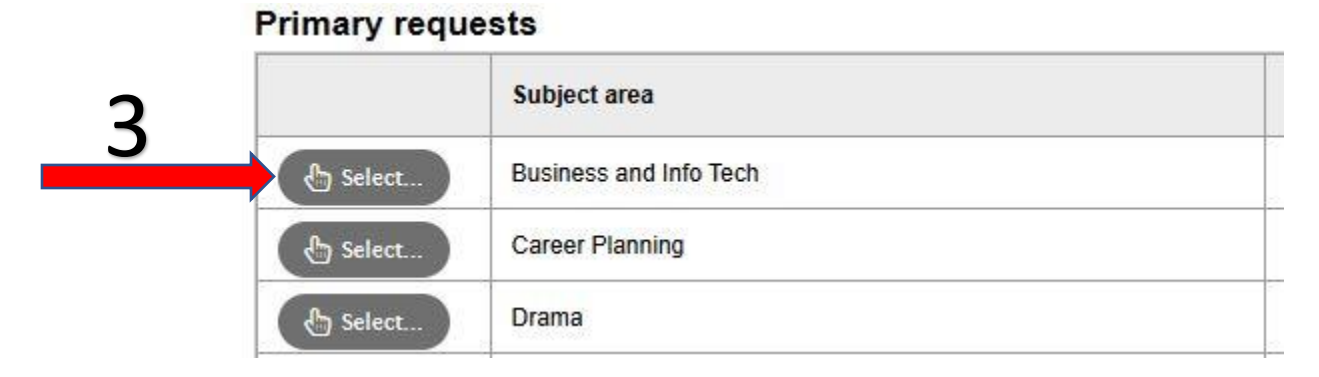

## 4- Put a check mark but any courses in that subject area that you would like to select.

| Select | CourseNumber | CourseDescription                        | Academic level | Credit | Prequisite | Statu |
|--------|--------------|------------------------------------------|----------------|--------|------------|-------|
|        | MAC11        | ACCOUNTING 11                            | Regular        | 4.0    |            | 1     |
| ac 🗆   | MACC-12      | ACCOUNTING 12                            | Regular        | 4.0    |            |       |
|        | MEC-12       | ECONOMICS 12                             | Regular        | 4.0    |            |       |
|        | MENT-12      | ENTREPRENEURSHIP 12                      | Regular        | 4.0    |            |       |
|        | MADEM10      | ADST - ENTREPRENEURSHIP AND MARKETING 10 | Regular        | 4.0    |            |       |
|        | MCSTU10      | ADST - COMPUTER STUDIES 10               | Regular        | 4.0    |            |       |
|        | MBCA-12      | BUSINESS COMPUTER APPLICATIONS 12        |                | 0.0    |            | No o  |
|        | MCMPR11      | COMPUTER PROGRAMMING 11                  | Regular        | 4.0    |            |       |
|        | MCMPR12      | COMPUTER PROGRAMMING 12                  | Regular        | 4.0    |            |       |
|        | MECOM12      | E-COMMERCE 12                            | Regular        | 4.0    |            |       |

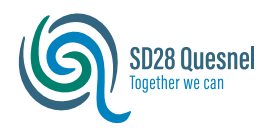

# My Education Course Selection Guide

If there are a lot of courses offered in a certain subject area you may need to use the navigation buttons to move between pages to see additional offerings.

| < 1:30   | IMAC11       | ▼ >                                      |                |        |            |             |
|----------|--------------|------------------------------------------|----------------|--------|------------|-------------|
| Select   | CourseNumber | CourseDescription                        | Academic level | Credit | Prequisite | Status      |
| ~        | MAC-11       | ACCOUNTING 11                            | Regular        | 4.0    |            |             |
|          | MACC-12      | ACCOUNTING 12                            | Regular        | 4.0    |            |             |
|          | MEC-12       | ECONOMICS 12                             | Regular        | 4.0    |            |             |
|          | MENT-12      | ENTREPRENEURSHIP 12                      | Regular        | 4.0    |            |             |
|          | MADEM10      | ADST - ENTREPRENEURSHIP AND MARKETING 10 | Regular        | 4.0    |            |             |
|          | MCSTU10      | ADST - COMPUTER STUDIES 10               | Regular        | 4.0    |            |             |
|          | MBCA-12      | BUSINESS COMPUTER APPLICATIONS 12        |                | 0.0    |            | No offering |
| <b>V</b> | MCMPR11      | COMPUTER PROGRAMMING 11                  | Regular        | 4.0    |            |             |
|          | MCMPR12      | COMPUTER PROGRAMMING 12                  | Regular        | 4.0    |            |             |
|          | MECOM12      | E-COMMERCE 12                            | Regular        | 4.0    |            |             |

5- Once you have selected the courses you want in that subject area click the "OK" button at the bottom to save those selections and go back to main course selection page.

| Select | CourseNumber | CourseDescription                        | Academic level | Credit | Prequisite | Status      |
|--------|--------------|------------------------------------------|----------------|--------|------------|-------------|
|        | MAC-11       | ACCOUNTING 11                            | Regular        | 4.0    |            |             |
| ac 🗆   | MACC-12      | ACCOUNTING 12                            | Regular        | 4.0    |            |             |
|        | MEC-12       | ECONOMICS 12                             | Regular        | 4.0    |            |             |
|        | MENT-12      | ENTREPRENEURSHIP 12                      | Regular        | 4.0    |            |             |
|        | MADEM10      | ADST - ENTREPRENEURSHIP AND MARKETING 10 | Regular        | 4.0    |            |             |
|        | MCSTU10      | ADST - COMPUTER STUDIES 10               | Regular        | 4.0    |            |             |
|        | MBCA-12      | BUSINESS COMPUTER APPLICATIONS 12        |                | 0.0    |            | No offering |
|        | MCMPR11      | COMPUTER PROGRAMMING 11                  | Regular        | 4.0    |            |             |
|        | MCMPR12      | COMPUTER PROGRAMMING 12                  | Regular        | 4.0    |            |             |
|        | MECOM12      | E-COMMERCE 12                            | Regular        | 4.0    |            |             |

Repeat this process as many times as necessary until you have all your courses selected.

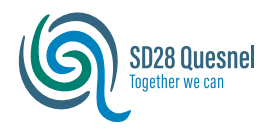

Paquaste

# My Education Course Selection Guide

You can monitor your course choices from the main course request screen and if you look at the top of the page you can get additional information such as the number of courses, how full your schedule is, and how many credits you are signed up for

| Requests               |                    |                                 |              |                     |                                            |                 |  |
|------------------------|--------------------|---------------------------------|--------------|---------------------|--------------------------------------------|-----------------|--|
| My Details             | Options - Re       | eports - Help - Search on CrsNo | S 78 II      |                     |                                            |                 |  |
| Transcript             | << Exit entry mode |                                 |              |                     |                                            |                 |  |
| Current<br>Schedule    | -                  |                                 |              | 2025-2026 - Request | s: 4 primary, 0 alternate - Scheduled: 21% | - Credits: 16.0 |  |
| Contacts               | Instructions       |                                 |              |                     |                                            | $ \prec $       |  |
| Attendance             | Next year Grade 1  | 11                              |              |                     |                                            |                 |  |
| Assessments            | Primary requ       | ests                            |              |                     |                                            |                 |  |
| Notifications          |                    | Subject area                    | SchoolCourse | > CrsNo             | SchoolCourse > Desc                        | ription         |  |
| Requests               |                    | Business and into Tash          | MAC-11       |                     | ACCOUNTING 11                              |                 |  |
| Requests               | Select             | Dusiness and mollech            | MCMPR11      |                     | COMPUTER PROGRAM                           | MMING 11        |  |
|                        | Select             | Career Planning                 |              |                     |                                            |                 |  |
| Graduation<br>Progress | Select             | Drama                           |              |                     |                                            |                 |  |
|                        | Select             | English                         | MLTST11      |                     | LITERARY STUDIES 11                        | l               |  |
|                        | 👌 Select           | French Immersion                |              |                     |                                            |                 |  |
|                        | Select             | Home Economics                  |              |                     |                                            |                 |  |
|                        | Select             | Languages                       |              |                     |                                            |                 |  |
|                        | 👌 Select           | Mathematics                     | MPREC11      |                     | PRE-CALCULUS 11                            |                 |  |
|                        | 👌 Select           | Music                           |              |                     |                                            |                 |  |
|                        | Select             | Physical Education              |              |                     |                                            |                 |  |
|                        | Paralan            | Science                         |              |                     |                                            |                 |  |

#### **Submitting Your Course Selections**

6- Once you have selected your courses and double-checked to make sure you have all the necessary requirements met, you will need to click the "post" button at the bottom of the main course selection page to complete the process and submit your choices. This is the final step to complete the process.

|   | Select Visual Arts                    |
|---|---------------------------------------|
|   | Notes for counsellor                  |
|   |                                       |
| ; | Post Last posted time: Approved time: |